1. 先选择阁下手机的相同模式

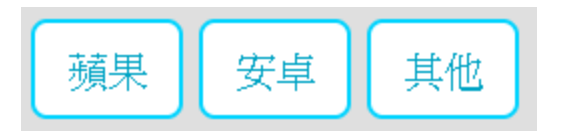

2. 以手机扫描交易软件二维码及下载的交易软件。

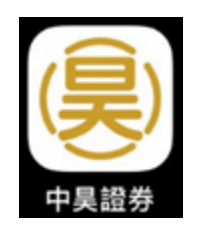

3. 以手机扫描双重验二维码及下载双重验证软件。

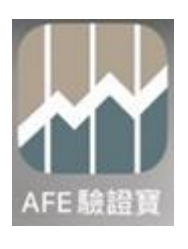

4. 完成后打开交易软件 APP ,并按左上角 🎟

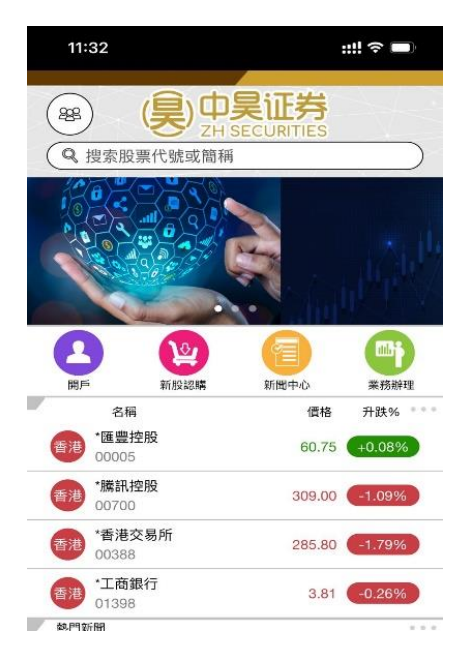

5. 按 < 绑定/开户账户>证券账户

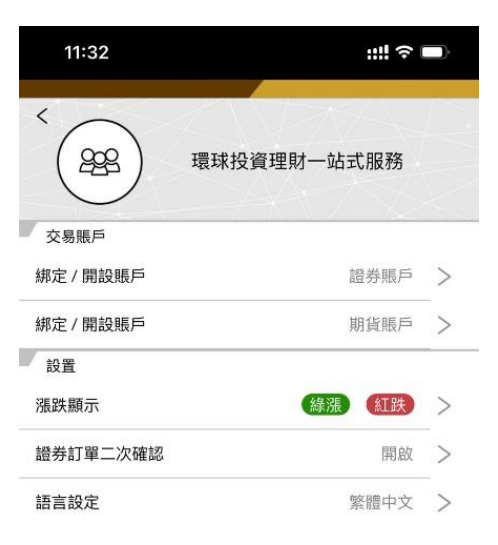

6. 进入登记页面,输入客户账号及密码后按"登入"键

| 11:33     |         | ::!! 중 ■  |
|-----------|---------|-----------|
| <         | 證券賬戶    |           |
|           |         |           |
| $\subset$ | 用戶名稱    | $\square$ |
| $\subset$ | 密碼      | $\square$ |
|           | 登入      |           |
|           | 開戶 忘記密碼 | ?         |

- 7. 于注册产生器内按顺序输入以下数据
  - 1. 客户用户名称
  - 2. 身分证上头 4 位数字
  - 3. 客户登记的电子邮件
  - 4. 客户的交易密码

完成后按下方蓝色确认键 Confirm

| VIX        | 註冊產生器                                  |
|------------|----------------------------------------|
|            | Register/Renew Device                  |
| Login I    | D: Login ID                            |
| ID Card No | D.: First 4 characters (eg. A123/8888) |
|            | "                                      |
| E-ma       | all: E-mail Address                    |

8. 画面出二维码,请按复制键

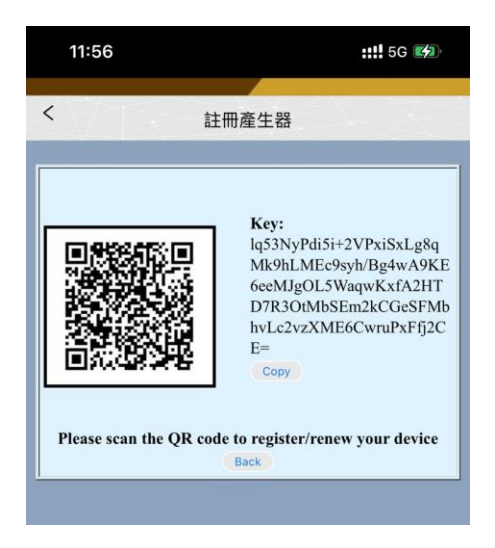

9. 按左上角 < 退回登入页面,并重新登入

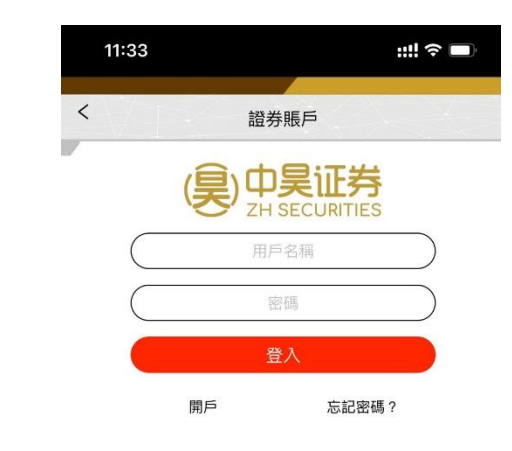

10. 登入后,出现输入验证码页面,并按

| 12:01     |             | ::!! ? <b>\$</b> 1 |
|-----------|-------------|--------------------|
| VT.       | 輸入驗證碼 - 證券賬 | 「戶                 |
| $\square$ | 驗證碼         |                    |
|           | AFE驗證寶      |                    |
|           | 登入          |                    |
| 言語 入口     | 提示寶/驗婚寶生產的歸 | a容框。 芝扑            |

AFE驗證實

11. 当画面出现验证码产生器时,按右上角 ①

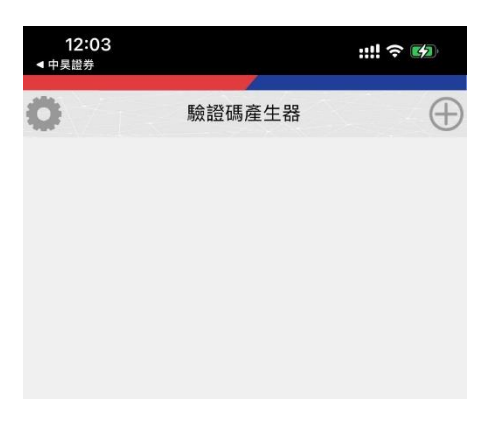

12. 按 🖌 🖏 📖

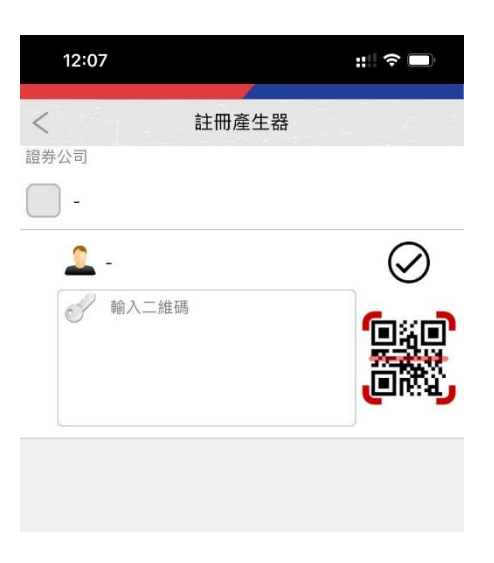

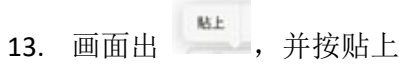

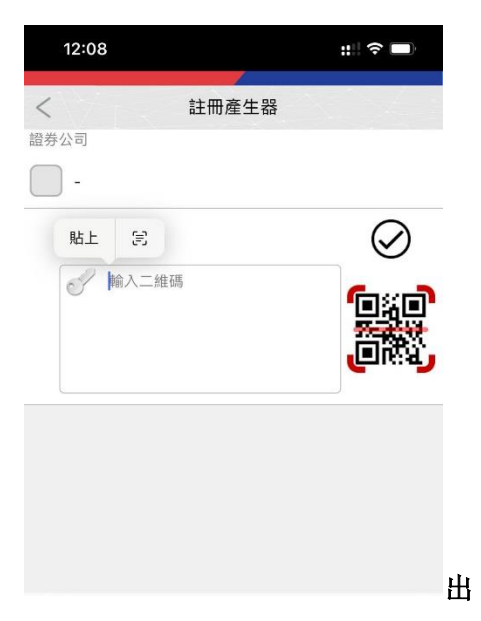

14. 出现以下昼面时,按

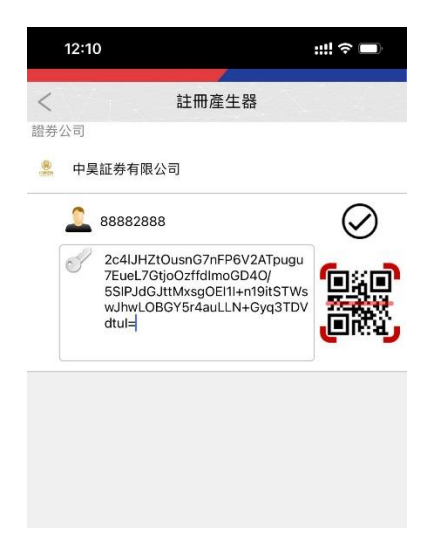

15. 画面会出现 6 位数字的验证码,按

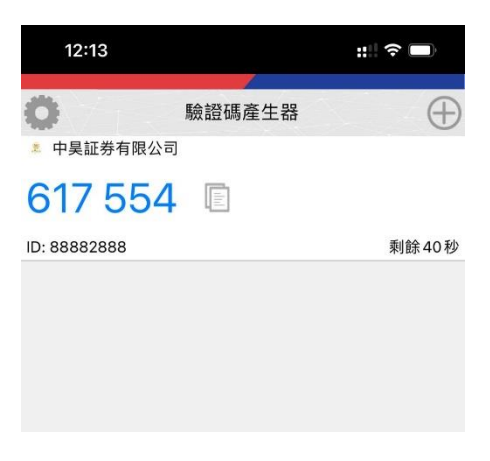

16. 请退回阁下的手机主页面,并重新打开交易软件

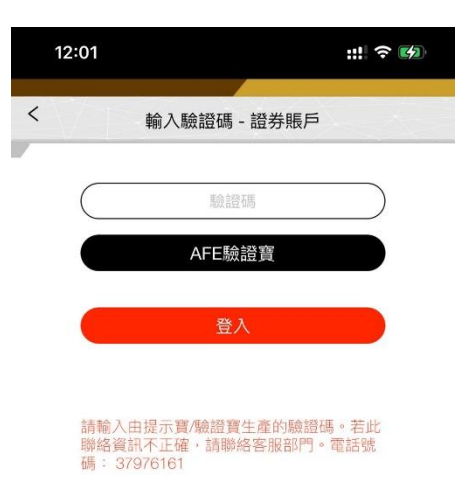

| 17. | 按  | $\square$ | 脸證碼 |    | 后会    | 出现                | ,按贴    | 上鍵, | 6 位数 | [字的验 | 证码便 | 会自己 | 勃输 |
|-----|----|-----------|-----|----|-------|-------------------|--------|-----|------|------|-----|-----|----|
|     | 入, | 再按下       |     | 登入 |       |                   |        |     |      |      |     |     |    |
|     |    |           |     |    | 15:01 |                   | :      | #?∎ |      |      |     |     |    |
|     |    |           |     | <  |       | 輸入驗證碼 - 證<br>貼上 🖹 | 券賬戶    | _   |      |      |     |     |    |
|     |    |           |     |    |       | 概證碼<br>AFE驗證爭     | n<br>N |     |      |      |     |     |    |
|     |    |           |     |    |       | 登入                |        |     |      |      |     |     |    |
|     |    |           |     |    |       |                   |        |     |      |      |     |     |    |

請輸入由提示**頁/**驗證實生產的驗證碼。若此 聯絡資訊不正確,請聯絡客服部門。電話號 碼: 37976161

18. 按左上角 🔨 进入主画面

| 12:16                                                                                                    | :: ?        | :: Ŷ 🗖 |  |  |  |  |
|----------------------------------------------------------------------------------------------------|-------------|--------|--|--|--|--|
| < Compared a state of the state of the state | 環球投資理財一站式服務 |        |  |  |  |  |
| 交易賬戶                                                                                                    |             |        |  |  |  |  |
| 88882888                                                                                                    | 證券賬戶        | >      |  |  |  |  |
| 綁定 / 開設賬戶                                                                                                    | 期貨賬戶        | >      |  |  |  |  |
| 設置                                                                                                    |             |        |  |  |  |  |
| 漲跌顯示                                                                                                    | 緑漲(紅跌)      | >      |  |  |  |  |
| 證券訂單二次確認                                                                                                    | 開啟          | >      |  |  |  |  |
| 生物認證登入                                                                                                    | 開日日         | >      |  |  |  |  |

19. 登入完成

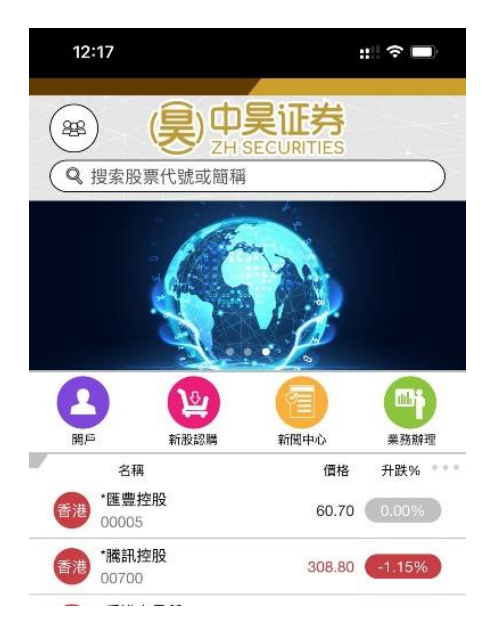